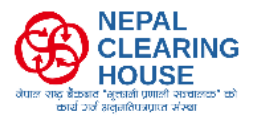

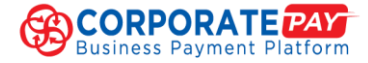

#### Steps to make payments to National Cooperative Bank Ltd using CORPORATEPAY.

1. Browse to CORPORATEPAY website.

https://corporatepay.connectips.com/#/login

 Enter the Username, Password and Corporate Code and click on Login on the right-hand side if already enrolled in CORPORATEPAY or contact your bank if not already enrolled in CORPORATEPAY for further user enrollment in CORPORATEPAY or watch the reference video for reference:

https://www.youtube.com/watch?v=zEG07kqX1\_c&list=PLPSzdWxrsng8J7G2NdSskz0cZ1Lpumlf s&index=1

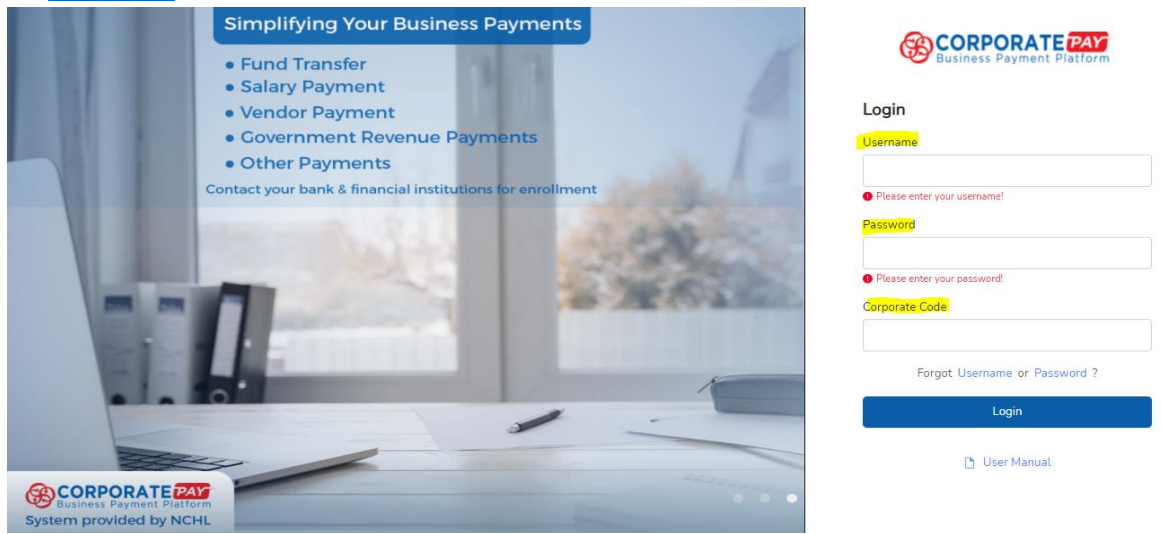

3. Enter the **2 factor Authenticator** (2FA -6 Digit Numeric Code) displayed in your Mobile Authenticator App and click on **Submit**.

For First Time login / New Account Setup, click on Set Up 2FA and enter the OTP received on registered

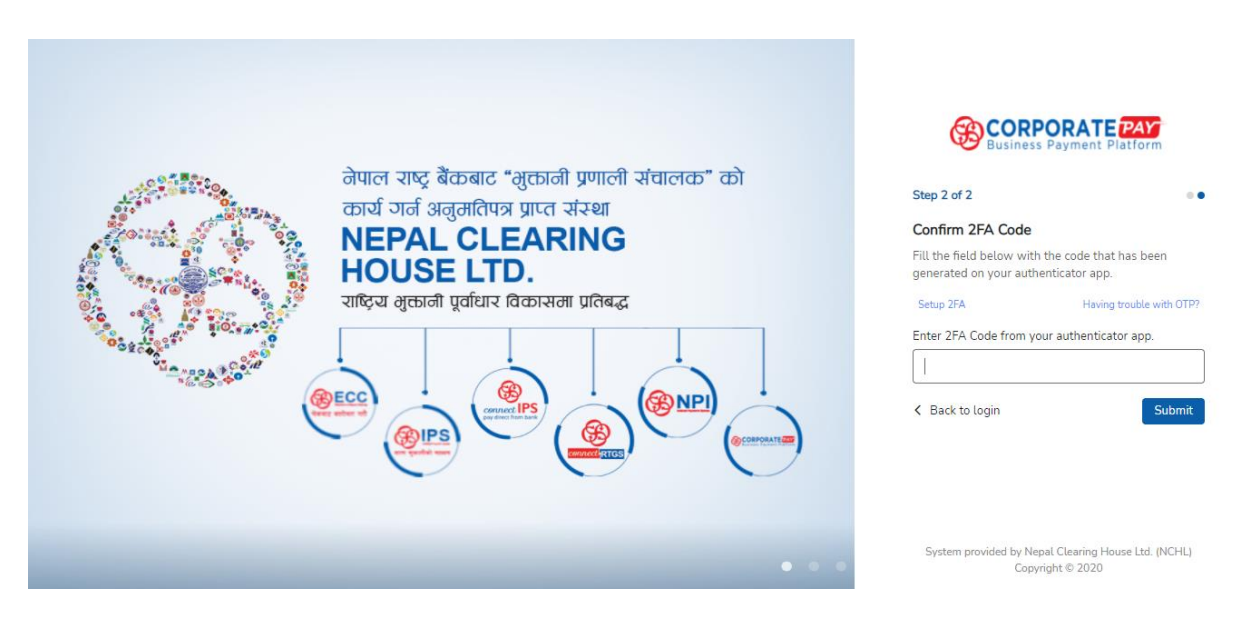

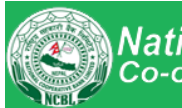

National राष्ट्रिय सहकारी बैक लिमिटेड Co-operative Bank Limited (NCBL)

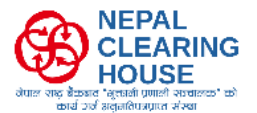

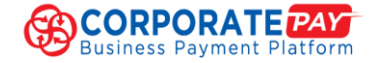

mobile number as SMS or Email and enter to See the QR Code Image and scan the QR shown on screen to view 6 Digit Code shown on the screen from any authenticator app (e.g. Google Authenticator)

- 4. From the list of approved debtor bank, select the debtor bank and click on **Log in into the bank name** on the right-hand side.
- 5. Enter the **Debtor Bank Login** Password received over email from Bank while enrollment in CORPORATEPAY and click on **Login**

| Business Payments Platform     | ⊟ ABC Cooperative Ltd.                            |               |                        |                          |                                                                        |  |  |
|--------------------------------|---------------------------------------------------|---------------|------------------------|--------------------------|------------------------------------------------------------------------|--|--|
| Business Payments Platform     | Banks                                             | Transaction   |                        | ]                        |                                                                        |  |  |
| Dashboard     Favorite Account | <ul> <li>Registered Bank</li> <li>Name</li> </ul> | Pending       | Bank Logo /Bank Name   | Rejected 0               | pproved 0                                                              |  |  |
|                                |                                                   | Transaction   | Bank Transaction Login |                          |                                                                        |  |  |
|                                |                                                   | Transaction   | Selected Bank          |                          |                                                                        |  |  |
|                                |                                                   | Transaction I |                        | atus                     | Outstanding limit                                                      |  |  |
|                                |                                                   | NCHL-IPS      | Username               | SUCCESS TXN FAILED       | NCHL-IPS \$ 6146874 \$                                                 |  |  |
|                                |                                                   |               | ram677                 |                          | Today                                                                  |  |  |
|                                |                                                   |               | Password               |                          | NPR 0.00         0           out of NPR 10,00,000.00         out of 50 |  |  |
|                                |                                                   |               | Forgot Password ?      | (9mm) (9mm)              | This Month                                                             |  |  |
|                                |                                                   |               | Login                  | NCHL-IPS (Non Real-Turky | out of NPR 50,00,000.00 out of 100                                     |  |  |

 From Bank Login Dashboard, Select any one of NCHL-IPS (Non-Real Time) or ConnectIPS (Real Time)

Please note using [NCHL-IPS Non-Real Time (maximum 20 Crore Per Transaction could be processed)], [ConnectIPS Real Time (maximun 20 Lakhs Per Transaction could be processed)] \* contact your debit bank for transactions processing limits.

Select Topic

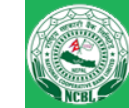

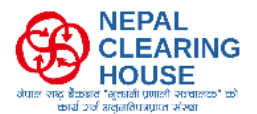

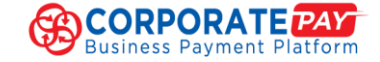

|                                | ABC Cooperative              | e Ltd.                  |                  |                          |                                          |                   |                           | hari678 👻                    |                                       |                |
|--------------------------------|------------------------------|-------------------------|------------------|--------------------------|------------------------------------------|-------------------|---------------------------|------------------------------|---------------------------------------|----------------|
| Business Payments Platform     | Banks                        | Transaction Statistics  |                  |                          |                                          |                   |                           |                              |                                       |                |
| Dashboard     Favorite Account | •<br>Registered Bank<br>Name | Pending on me 3         | Pending on other | 0 🐼 Re                   | ejected O                                | Approved          | 0                         | Log in to<br>Bank<br>Limited |                                       |                |
|                                |                              | Transaction Summary     | oday 🗸           |                          |                                          |                   |                           |                              |                                       |                |
|                                |                              | Transaction By Channel  |                  | Transaction State        | JS                                       | Outsta            | anding limit              | 0                            |                                       |                |
|                                |                              | NCHL-IPS (Non Real-Time | ) 🕈              | 5                        | CCESS TXN FA                             | NCH               | HL-IPS 🗘                  | 6146874 🗘                    |                                       |                |
|                                |                              |                         |                  | No data                  |                                          | Transaction Count |                           | Today<br>NPR 0<br>out of N   | . <mark>00</mark><br>IPR 10,00,000.00 | 0<br>out of 50 |
|                                |                              |                         |                  | 0<br>connectIPS (Real-Ti | me)<br><sub>HL-IPS</sub> (Non Real-Time) | out of N          | lonth<br>IPR 50,00,000.00 | out of 100                   |                                       |                |

7. Select **Service Payments** under **Financial Institution** of NCHL-IPS (Non-Real-time) or connectIPS (Real-time) and Click on **National Cooperative Bank Ltd** for Social Security payments.

|                                                 |                                                                           | 🕥 ram677 🔻     |
|-------------------------------------------------|---------------------------------------------------------------------------|----------------|
| Registered Bank Logo                            | Initiation                                                                |                |
| Dashboard                                       | NCHL-IPS (Non Real-Time) > Service Payment > <u>Financial Institution</u> |                |
| NCHL-IPS (Non Real-<br>Time)     Salary Payment | Financial Institution [Search                                             |                |
| Fund Transfer (Bulk)<br>Vendor Payment          | National Co-                                                              |                |
| Service Payment                                 | operative Bank<br>Limited                                                 |                |
| Financial Institution<br>Creditor Payment       |                                                                           |                |
| & connectIPS (Real-Time) ◄                      |                                                                           |                |
| Bank Service                                    |                                                                           |                |
| Receivable Management                           |                                                                           |                |
| 🕑 Report 🗸 👻                                    | Copyright © 2020. Nepal Clearing House Ltd.   All Rights Reserved.        | CORPORATE CORP |

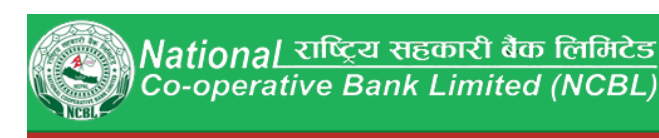

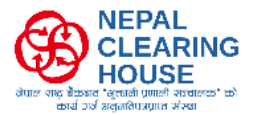

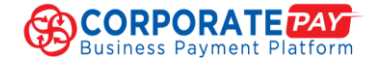

8. Enter the required information and click on Initiate to initiate the payment.

|                                  | ABC Cooperative Ltd.                                          |                                                            |                             | 🕥 ram677 🔻      |
|----------------------------------|---------------------------------------------------------------|------------------------------------------------------------|-----------------------------|-----------------|
| Registered Bank logo             |                                                               |                                                            |                             |                 |
|                                  | Initiation                                                    |                                                            |                             |                 |
| Dashboard                        | NCHL-IPS (Non Real-Time) > Service Payment > <u>Fin</u>       | nancial Institution > National Co-operative Bank Limited   |                             |                 |
| NCHL-IPS (Non Real-<br>Time)     | Disclaimer: Transaction will be expired if not app            | roved from all the approvers within 3 Days . Hence, kindly | ensure the timely approval. |                 |
| Salary Payment                   | Debit Information                                             |                                                            |                             |                 |
| Fund Transfer (Bulk)             | Debtor Account Number *                                       | Debtor Account Name *                                      | Transaction Amount *        |                 |
| Vendor Payment                   | *****                                                         | ABC Cooperative Ltd.                                       | NPR                         | 20,00,00,000.00 |
| Service Payment                  | Creditor Information                                          |                                                            |                             |                 |
| Government Payment               | Institution Name *                                            | Branch Name *                                              | Co-operative's Name *       |                 |
| Utility Payment                  | National Co-operative Bank Limited                            | Butwal                                                     | ABC Cooperative Ltd.        |                 |
| Financial Institution            | Co. operative Account Number *                                | Pemarke *                                                  |                             |                 |
| Creditor Payment                 | Account number of Cooperative maintained at NCBL              | Deposit                                                    |                             |                 |
| ở connectIPS (Real-Time) ▼       |                                                               |                                                            |                             |                 |
| <ul> <li>Bank Service</li> </ul> |                                                               |                                                            |                             | Cancel Initiate |
| 🛪 Receivable Management          |                                                               |                                                            |                             |                 |
| 🖹 Report 🗸 🗸                     | Copyright © 2020. Nepal Clearing House Ltd.   All Rights Rese | rved.                                                      |                             | CORPORATE CAR   |

## 9. A confirmation page will be displayed. Verify the details and click on **Confirm**.

|                                      | ≡,      | ABC Cooperative Ltd.                                                     | -                                        |                |                      | 🕥 ram677 💌      |
|--------------------------------------|---------|--------------------------------------------------------------------------|------------------------------------------|----------------|----------------------|-----------------|
| Registered Bank logo                 | In      | NCHL-IPS (Non Real-Time) > Service Payment > Financial I<br>> Initiation | nstitution > National Co-operative Ba    | ink Limited X  |                      |                 |
| <ul> <li>Dashboard</li> </ul>        | NC      | Debit Information                                                        |                                          |                |                      |                 |
| e NCHL-IPS (Non Real-<br>Time)       |         | Debtor Account Number<br>614687465168468451                              | Debtor Account Name ABC Cooperative Ltd. |                | the timely approval. |                 |
| Salary Payment                       | De      | Credit Information                                                       |                                          |                |                      |                 |
| Fund Transfer (Bulk)                 | De      | Institution Name                                                         | Branch Name                              |                | action Amount *      |                 |
| Vendor Payment                       | *       | Nauonat Co-operative bank Limited                                        | Butwat                                   |                | R                    | 20,00,00,000.00 |
| Service Payment                      | 2       | Co-operative's Name                                                      | Co-operative Account Number              |                |                      |                 |
| Government Payment                   | Ins     | Pomarke                                                                  | Transaction Amount                       |                | perative's Name *    |                 |
| Utility Payment                      |         | Deposit                                                                  | NPR 20,00,00,000.00                      |                | C Cooperative Ltd.   |                 |
| Financial Institution                | Co      | Charge Amount                                                            |                                          |                |                      |                 |
| Creditor Payment                     | A       | NPR 0.00                                                                 |                                          |                |                      |                 |
| & connectIPS (Real-Time) ▼           |         |                                                                          |                                          |                |                      |                 |
| <ul> <li>Bank Service</li> </ul>     |         |                                                                          |                                          | Cancel Confirm | Canc                 | el Initiate     |
| 🔅 Receivable Management <del>v</del> | 1       |                                                                          | ~                                        |                |                      |                 |
| 🖹 Report 🔹                           | Copyrig | ht © 2020. Nepal Clearing House Ltd.   All Rights Reserved.              |                                          |                |                      |                 |

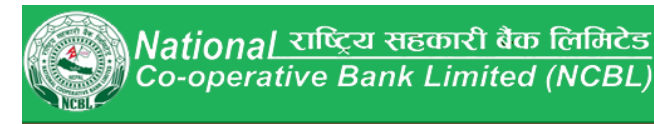

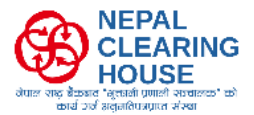

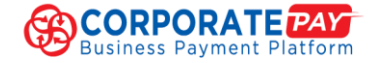

#### 10. A confirmation for successful initiation of the transaction will be displayed on bottom right.

|                                  | ABC Cooperative Ltd.                                 |                                                      | 🕥 ram677 🔻                                                                    |
|----------------------------------|------------------------------------------------------|------------------------------------------------------|-------------------------------------------------------------------------------|
| Registered Bank Logo             |                                                      |                                                      |                                                                               |
|                                  | Initiation                                           |                                                      |                                                                               |
| Dashboard                        | NCHL-IPS (Non Real-Time) > Service Paym              | ent > <u>Government Payment</u> > Govt Revenue       |                                                                               |
| e NCHL-IPS (Non Real-<br>Time)   | <b>Disclaimer:</b> Transaction will be expired       | if not approved from all the approvers within 3 Days | . Hence, kindly ensure the timely approval.                                   |
| Salary Payment                   | Debit Information                                    |                                                      |                                                                               |
| Fund Transfer (Bulk)             | Debtor Account Number *                              | Debtor Account Name *                                | Transaction Amount *                                                          |
| Vendor Payment                   | Select AccountNumber                                 | Debtor Account Name                                  | NPR 0                                                                         |
| Service Payment 🔹                | Creditor Information                                 |                                                      |                                                                               |
| Government Payment               | Organization *                                       | EBP/Request Code *                                   |                                                                               |
| Utility Payment                  | GON Revenue Payment                                  | ♦ Valid EBP/Request Code                             |                                                                               |
| Creditor Payment                 |                                                      |                                                      |                                                                               |
| & connectIPS (Real-Time) ▼       |                                                      |                                                      | Cancel                                                                        |
| <ul> <li>Bank Service</li> </ul> |                                                      |                                                      |                                                                               |
| 🔅 Receivable Management          |                                                      |                                                      | Transaction for amount 50000 initiated successfully and waiting for approval. |
| 🗄 Report 🛛 👻                     | Copyright © 2020. Nepal Clearing House Ltd.   All Ri | ghts Reserved.                                       |                                                                               |

11. Login to Checker / Approver User of CORPORATEPAY and repeat the same process from CORPORATEPAY Login to Debit Bank Login and Select NCHL-IPS (Non-Real-time) or ConnectIPS (Real-time) from which Payment is initiated under service payment click to View and approve the transactions for further payments. (Please refer to step 1 to 5)

|                                                                                                    | <b>ABC Cooperative Ltd.</b>            |                                                                                                    | 🕥 hari678 👻                                                                             |
|----------------------------------------------------------------------------------------------------|----------------------------------------|----------------------------------------------------------------------------------------------------|-----------------------------------------------------------------------------------------|
| Registered Bank Logo                                                                                    | Transaction Statistics                 |                                                                                                    |                                                                                         |
| 🔊 Dashboard                                                                                             | Overview<br>NCHL-IPS (Non Real-Time) ▼ | Pending 3 ♥ Pending on 0 ⊗ Rejected 0                                                                                                    | Approved 0                                                                              |
| of Time) NCHL-IPS (Non Real-<br>↓                                                                       | Transaction Summary Today ~            | Service Payment 1<br>Salary Payment 2                                                                                                    |                                                                                         |
| <ul> <li>         e connectIPS (Real-Time) ▼     </li> <li>         the Deadle Consists     </li> </ul> | Select Account                         | Outstanding limit U Iransaction by Service                                                                                                    | Last 5 Transactions                                                                     |
| Receivable Management                                                                                   | 61468746516846 🗢 🗞                     | 614687465168468451                                                                                                    | Fund Transfer<br>2022-11-02 <b>1,000.00</b><br>15:21:39                                 |
| 🖹 Report 🛛 👻                                                                                            | XXX XXXX<br>Account Balance            | Today         1000         0         1000         1000         1000         1000         1000         1000         1000         1000         1000         1000         1000         1000         1000         1000         1000         1000         1000         1000         1000         1000         1000         1000         1000         1000         1000         1000         1000         1000         1000         1000         1000         1000         1000         1000         1000         1000         1000         1000         1000         1000         1000         1000         1000         1000         1000         1000         1000         1000         1000         1000         1000         1000         1000         1000         1000         1000         1000         1000         1000         1000         1000         1000         1000         1000         1000         1000         1000         1000         1000         1000         1000         1000         1000         1000         1000         1000         1000         1000         1000         1000         1000         1000         1000         1000         1000         1000         10000         1000         1000 | Fund Transfer           2022-11-02         1,000.00           14:11:01         1        |
|                                                                                                    | Available Balance                      | This Month         P           NPR 2,60,000.00         26           out of NPR 50,00,000.00         out of 100                                                                                                    | Fund Transfer           2022-06-06         1,000.00           16:01:28         1,000.00 |
|                                                                                                    | Synced on                              | 0                                                                                                    |                                                                                         |
|                                                                                                    |                                        |                                                                                                    |                                                                                         |

Copyright © 2020. Nepal Clearing House Ltd. | All Rights Reserved.

CORPORATE

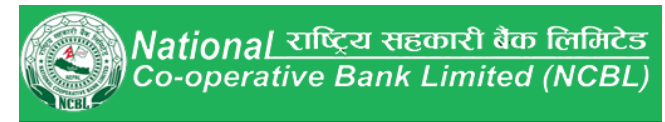

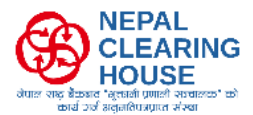

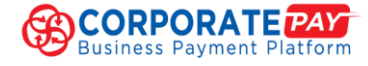

### 12. Click on View Details.

| Registered Bank Logo                                                     | = ABC            | Cooperative Ltd.                 |                      |                    |                     | 0             | hari678 🔻        |
|--------------------------------------------------------------------------|------------------|----------------------------------|----------------------|--------------------|---------------------|---------------|------------------|
|                                                                          | Approve          |                                  |                      |                    |                     |               |                  |
| Dashboard                                                                | NCHL-IPS (N      | Ion Real-Time) > Service Pa      | ayment               |                    |                     |               |                  |
| RCHL-IPS (Non Real-<br>Time)     Salary Payment     Fund Transfer (Bulk) | 1 Entries Fo     | ound<br>: 2022-12-28 To Date : 2 | 2023-01-11           |                    |                     | Sł            | now Filter 🔻     |
| Vendor Payment                                                           |                  |                                  |                      |                    |                     | Search        | Q                |
| Service Payment                                                          | S.N.             | Batch ID                         | Debtor Bank          | Debtor Branch      | Debtor Account Numb | De Action     |                  |
| <ul> <li>connectIPS (Real-Time) ▼</li> <li>Bank Service ▼</li> </ul>     | 1                | 230110-11863                     | Siddhartha Bank Lim  | Corporate Hattisar | 614687465168468     | Hil View D    | Details          |
| 🛠 Receivable Management                                                  | <                |                                  |                      |                    | I< < Pa             | ge 1 of 1 > > | ,<br>1 to 1 of 1 |
|                                                                          |                  |                                  |                      |                    |                     |               |                  |
|                                                                          |                  |                                  |                      |                    |                     |               |                  |
|                                                                          | Copyright © 2020 | ). Nepal Clearing House Ltd.   A | All Rights Reserved. |                    |                     |               | CORPORATE        |

# **13.** Verify the details and click on Approve.

| Renistered Bank Lono                   | = AB                                       | C Cooperativ                             | <mark>e Ltd.</mark> |                      |                                    |               |                    |                                  |           |                  | 🔘 hari678 🕶     |
|----------------------------------------|--------------------------------------------|------------------------------------------|---------------------|----------------------|------------------------------------|---------------|--------------------|----------------------------------|-----------|------------------|-----------------|
| Registered Ballk Logo                  | NCHL-IPS (No                               | on Real-Time) > Fund Trans               | sfer > Approve      |                      |                                    |               |                    |                                  |           |                  |                 |
|                                        | Debit Infor<br>Debtor Bank<br>Siddhartha B | <b>mation</b><br>:<br>Jank Limited       |                     | Di                   | ebtor Branch<br>orporate Hattisar  |               |                    | Created By<br>ram677             |           |                  | ×               |
| Fund Transfer (Bulk)<br>Vendor Payment | Account Nan<br>Hilltake Pvt I              | ne<br>Ltd                                |                     | A4<br>61             | ccount Number<br>14687465168468451 |               |                    | Created On<br>2023-01-10 16:50:5 | 5         |                  |                 |
| Service Payment.                       | Transaction (                              | Count                                    |                     | Ar                   | nount<br>PR 50,000.00              |               |                    | Signatories<br>View Signatory    | 1         |                  |                 |
| Receivable Management                  | Remarks<br>305043511                       |                                          |                     |                      |                                    |               |                    |                                  |           |                  |                 |
| E report -                             | Credit Info<br>Total Batch C               | rmation<br>ount 1 Total Amount: NPR 50,0 | 100.00              |                      |                                    |               |                    |                                  |           | 🕱 Export as PDF  | Export as Excel |
|                                        | S.N.                                       | Transaction ID                           | Creditor Bank Name  | Creditor Account Num | Creditor Account Name              | Credit Status | Transaction Amount | Total Charge Amount              | Remarks   | Transaction Date | Reference ID    |
|                                        | 1                                          | 223103                                   | Global IME Bank Lim |                      | Revenue Account No                 |               | 50,000.00          | 0.00                             | 305043511 |                  | 2076-5593       |
|                                        |                                            |                                          |                     |                      |                                    |               |                    |                                  |           |                  |                 |
|                                        | Approve                                    |                                          |                     |                      |                                    |               |                    |                                  |           |                  | Reject          |

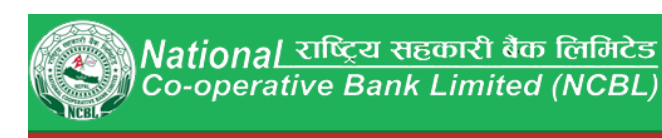

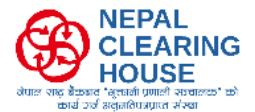

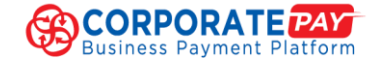

## **14.** Enter the 2FA code from the Google Authenticator Mobile app and **submit**.

| and the second second se | Finitiate Private Lto                           |                                                                                                    |                         |           |                         |           |                  | nanozo +         |
|----------------------------------------------------------------------------------------------------|-------------------------------------------------|----------------------------------------------------------------------------------------------------|-------------------------|-----------|-------------------------|-----------|------------------|------------------|
| Registered Bank Logo                                                                                                    | NCHL-IPS (Non Real Time) > Fund Transfer > App  | ove                                                                                                    |                         |           |                         |           |                  |                  |
| Dashboard                                                                                                    | Debit Information                               |                                                                                                    |                         |           |                         |           |                  |                  |
| NCHL-IPS (Non Real-Time)                                                                                                    | Debtor Bank                                     |                                                                                                    | Debtor Branch           |           | Created By              |           |                  | <u> </u>         |
| Salary Payment                                                                                                    | Siddhartha Bank Limited                         |                                                                                                    | Corporate Hattisar      |           | ram677                  |           |                  |                  |
| Fund Transfer (Bulk)                                                                                                    | Registered Bank Name                            |                                                                                                    |                         |           |                         |           |                  |                  |
|                                                                                                    | Account Name                                    |                                                                                                    | Account Number          |           | Created On              |           |                  |                  |
| Vendor Payment                                                                                                    |                                                 |                                                                                                    |                         |           |                         |           |                  |                  |
| Service Payment                                                                                                    | Transaction Count                               |                                                                                                    | Amount                  |           | Signatories             |           |                  |                  |
| er connectiPS (Real-Time) 🔹                                                                                                    | 1                                               |                                                                                                    | NPR 50,000 00           |           | View Signatory          |           |                  |                  |
| 🐢 Bank Service 🔹                                                                                                    |                                                 | Enter 2EA Code                                                                                                 |                         |           | Contraction Contraction |           |                  |                  |
| Receivable Management                                                                                                    | Remarks                                         | citter 21A Code                                                                                                |                         |           | <u>^</u>                |           |                  |                  |
| B Dennet                                                                                                    |                                                 | Enter 2FA Code from your authe                                                                                 | enticator app.          |           |                         |           |                  |                  |
|                                                                                                    | Credit Information                              | <u>í</u>                                                                                                    |                         |           |                         |           |                  |                  |
|                                                                                                    | Trad Back Court 1. Trad Amount MID 20 000 00    | Please enter the OTP code!                                                                                     |                         |           |                         |           |                  |                  |
|                                                                                                    | NUME DECONTRACTOR A TELEVISION, NEWS INLAND, DO |                                                                                                    |                         | Submit    |                         |           | T Export as PDF  | 🖷 Esportan Excel |
|                                                                                                    | 5.14. Thereaction ID Creditor                   | an approximation of the second second second second second second second second second second second second se | Alter Alter Alter Alter |           | rutal Charge Ammunit    | Flormarka | Transaction Date | Reference ID     |
|                                                                                                    | 1 223103 Global I                               | Æ Bank Lim                                                                                                    | Revenue Account No.     | 50.000.00 | 0.00                    | 305043511 |                  | 2076-5593        |
|                                                                                                    |                                                 |                                                                                                    |                         |           |                         |           |                  |                  |
|                                                                                                    |                                                 |                                                                                                    |                         |           |                         |           |                  |                  |
|                                                                                                    |                                                 |                                                                                                    |                         |           |                         |           |                  |                  |
|                                                                                                    |                                                 |                                                                                                    |                         |           |                         |           |                  |                  |
|                                                                                                    | 1.                                              |                                                                                                    |                         |           |                         |           |                  | ×.               |
|                                                                                                    | -                                               |                                                                                                    |                         |           |                         |           |                  |                  |
|                                                                                                    | Approve                                         |                                                                                                    |                         |           |                         |           |                  | Reject           |
|                                                                                                    |                                                 |                                                                                                    |                         |           |                         |           |                  |                  |

## **15.** A notification of successful transaction process will be displayed at the bottom right.

| Powietored Bank Lava                                                                                                    | ■ ABC Cooperative Ltd.                                             |             |               |                             | 🕥 hari678 👻                                                                                                    |
|----------------------------------------------------------------------------------------------------|--------------------------------------------------------------------|-------------|---------------|-----------------------------|----------------------------------------------------------------------------------------------------|
| Registered Bank Logo                                                                                                    | Approve                                                            |             |               |                             |                                                                                                    |
| Dashboard                                                                                                    | connectIPS (Real-Time) > Service Payment                           |             |               |                             |                                                                                                    |
| <ul> <li>P NCHL-IPS (Non Real-<br/>Time)</li> <li>              e connectIPS (Real-Time) ▲             Fund Transfer      </li> </ul> | 0 Entries Found<br>From Date : 2022-12-28 To Date : 2023-01-11     |             |               |                             | Show Filter 💌                                                                                                    |
| Bulk Transfer<br>Service Payment                                                                                                    | Select All S.N. Batch ID                                           | Debtor Bank | Debtor Branch | Debtor Account Numb         | Debtor Account I Action                                                                                                    |
| <ul> <li>Bank Service</li> </ul>                                                                                                    |                                                                    | No dat      | a available   |                             |                                                                                                    |
| <ul> <li>Receivable Management</li> <li>Report</li> </ul>                                                                             |                                                                    |             |               | к                           | < Page 0 of 0 > > 0 to 0 of 0                                                                                                    |
|                                                                                                    |                                                                    |             |               |                             |                                                                                                    |
|                                                                                                    |                                                                    |             |               | Transaction for<br>shortly. | amount 5.00 approved, will be processed                                                                                                    |
|                                                                                                    | Copyright © 2020. Nepal Clearing House Ltd.   All Rights Reserved. |             |               |                             | CORPORATE CORPORATE |

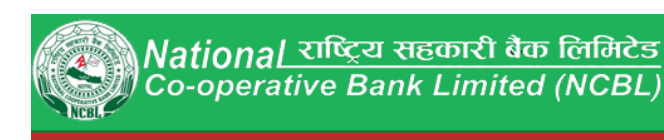

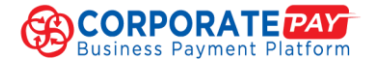

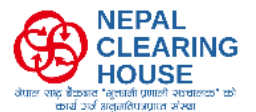

NEPALPAY Request Query

16. To Download Payment Advice report, click on Dashboard upon Bank Login > Reports > Transactions Query > Select Payment System > Show Filter and Select Transactions and Export PDF

| Bariatored Bark Lana                        | <b>ABC Cooperativ</b>     | <mark>e Ltd.</mark>        |                                    |                       | 🕥 ram677 💌                  |
|---------------------------------------------|---------------------------|----------------------------|------------------------------------|-----------------------|-----------------------------|
| Registered Bank Logo                        | Report > Transaction Quer | у                          |                                    |                       |                             |
|                                             |                           |                            |                                    |                       |                             |
| Dashboard                                   |                           |                            |                                    |                       | Show Filter                 |
| e⁰ NCHL-IPS (Non Real-<br>Time) ▼           |                           |                            |                                    |                       | Show Fices                  |
| & connectIPS (Real-Time) ▼                  | S.N. Batch ID             | Apply Filter               |                                    |                       | Clear all                   |
| <ul> <li>Bank Service</li> </ul>            |                           | Date From                  | 2023-01-10                         | Date To               | 2023-01-11                  |
| 🦚 Receivable Management                     |                           |                            |                                    |                       |                             |
| 🖹 Report                                    |                           | Creditor Account Number    |                                    | Debtor Account Number | Select 💠                    |
| Batch Query                                 |                           |                            |                                    |                       |                             |
| Transaction Query                           |                           | Payment System             | Select Payment 🔶                   |                       |                             |
| NEPALPAY Request Query                      |                           |                            |                                    |                       |                             |
|                                             |                           | + Add Filter               |                                    |                       |                             |
|                                             |                           |                            |                                    |                       | Cancel Filter Results       |
| Registered Bank Logo                        | = ABC Cooperation         | re Ltd.                    |                                    |                       | 风 ram677 🕶                  |
|                                             | Report > Transaction Quer | У                          |                                    |                       |                             |
| 🌣 Dashboard                                 | 1 Entries Found           |                            |                                    |                       | Show Filter                 |
| o <sup>e</sup> NCHL-IPS (Non Real-<br>Time) | From Date : 2023-01-10    | To Date : 2023-01-11 Payme | nt System : connectIPS (Real-Time) |                       |                             |
| & connectIPS (Real-Time) ◄                  |                           |                            |                                    |                       |                             |
| <ul> <li>Bank Service</li> </ul>            | Search                    | ٩                          |                                    | " <u>"</u> Ex         | port as PDF Export as Excel |
| 🚓 Receivable Management <del>v</del>        | S.N. Batch ID             | Transaction ID             | System                             | Service Name          | Debtor Bank E               |
| Report •                                    | 1 230111-8                | 3445 3213                  | connectIPS (Real-Ti.               | . Service Payment     | Siddhartha Bank Lim 6       |
| Batch Ouerv                                 |                           |                            |                                    |                       |                             |

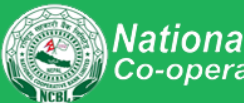